1. Under Departmental Functions click on **Next Year Budget Reports**.

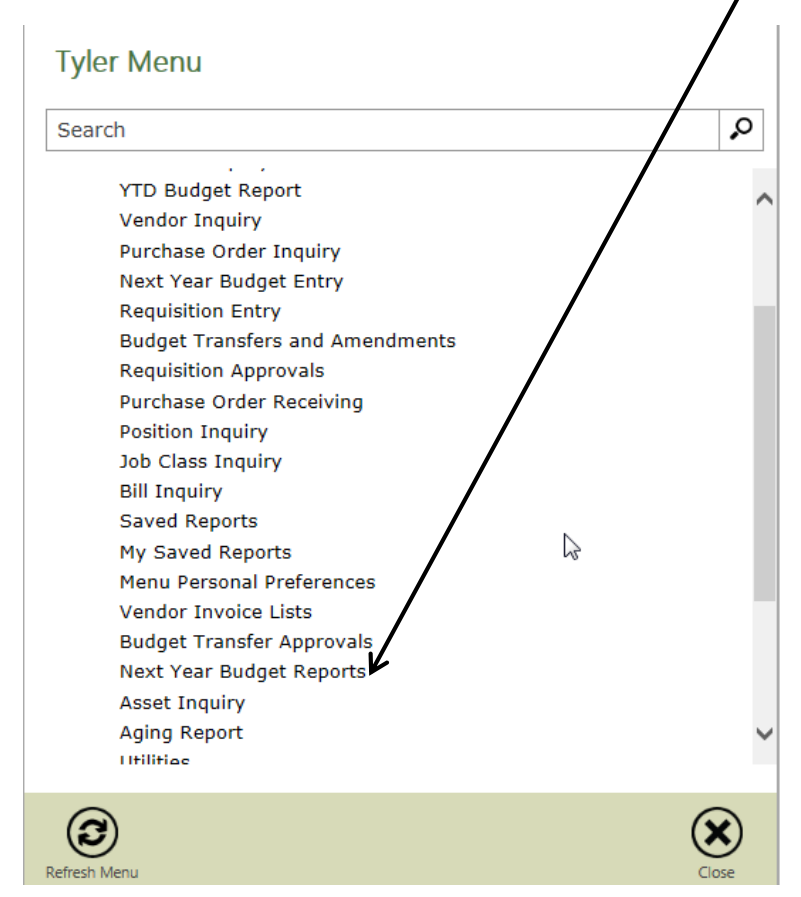

2. Click on Define.

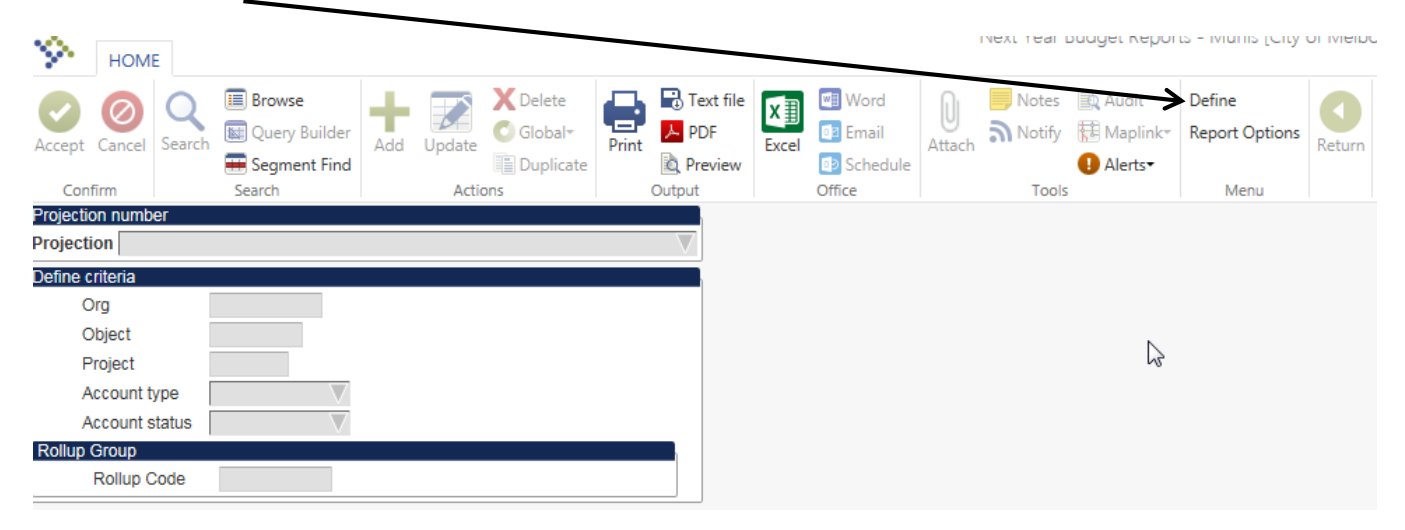

 In the Projection drop down box select the year you want to run the report for. In this case <u>20171– City Annual Budget</u>. Then click <u>Accept.</u>

| Projection number                          |                            |                   |
|--------------------------------------------|----------------------------|-------------------|
| Projection - DESCRIPTION                   |                            |                   |
| Define crite<br>20158 - Airport CIP 2015   |                            |                   |
| 20159 - City Project Funds 2015            |                            | $\mathbf{\wedge}$ |
| Org 20161 - 2016 CITY ANNUAL BUDGE         |                            |                   |
| Obje20162 - Airport Operating              |                            |                   |
| Proid 20168 - Airport 2016 CIP             |                            |                   |
| 20169 - 2016 City CIP Projects             |                            |                   |
| Acco 20171 - 2017 CITY ANNUAL BUDGE        |                            |                   |
| Acco20172 - AIRPORT OPERATING              | 15                         |                   |
| Dallus Occ 20174 - COPY 2017 CITY ANNUAL I | BUDGET 9-29-16             |                   |
| 20175 - COPY 2017 CITY ANNUAL I            | BUDGET 9-29-16 AFTER MERGE |                   |
| Rol 20176 - COPY 2017 ANNUAL BUDE          | GT 9-29 AFTER MERGE & CORR |                   |
| 20178 - 2017 AIRPORT CIP                   |                            | $\mathbf{v}$      |
| 20179 - 2017 CITY CIP                      |                            |                   |
|                                            |                            |                   |

In the Org box type the first 3 digits of the org with an aserik. In the Account Type drop down box select <u>Revenue</u> or <u>Expense</u>. If this box is left blank both revenues & expenses associated with the division will be shown. Click <u>Accept.</u>

| Accept Cancel       Image: Browse       Image: Browse< | es 🖹 Audit<br>fy 🔁 Maplink<br>1 Alerts<br>1015 |
|----------------------------------------------------------------------------------------------------|------------------------------------------------|
| Projection number                                                                                                    |                                                |
| Projection 20171 - 2017 CITY ANNUAL BUDGET                                                                                                    |                                                |
| Define criteria                                                                                                    |                                                |
| Org 210*                                                                                                    |                                                |
| Object                                                                                                    |                                                |
| Project                                                                                                    |                                                |
| Account type Expense                                                                                                    |                                                |
| Account status                                                                                                    |                                                |
| Rollup Group                                                                                                    |                                                |
| Rollup Code                                                                                                    |                                                |

5. Click on **<u>Report Options</u>**. Once you select the report options MUNIS will remember the layout of the report and you will not need to change them until the budget is rolled to a higher level.

| Accept Cancel   | Search   | Browse Query Builder Segment Find | Add   | Update Update | X Delete<br>O Global* | Print | Text file | X<br>Excel | Word  Email  Schedule | ()<br>Attach | Notes | Audit<br>Maplink* | Define<br>Report Options | Return |
|-----------------|----------|-----------------------------------|-------|---------------|-----------------------|-------|-----------|------------|-----------------------|--------------|-------|-------------------|--------------------------|--------|
| Confirm         | -        | Search                            |       | Actio         | ons                   |       | Output    |            | Office                |              | lools |                   | Menu                     |        |
| Projection 2017 | 1 - 2017 | 7 CITY ANNUAL BU                  | JDGET |               |                       |       | $\nabla$  |            |                       |              |       |                   |                          |        |
| Define criteria |          |                                   |       |               |                       |       |           |            |                       |              |       |                   |                          |        |
| Org             | 2        | 10*                               |       |               |                       |       |           |            |                       |              |       |                   |                          |        |
| Object          |          |                                   |       |               |                       |       |           |            |                       |              |       |                   |                          |        |
| Project         |          |                                   |       |               |                       |       |           |            |                       |              |       |                   |                          |        |
| Account ty      | pe E     | Expense 🔻                         |       |               |                       |       |           |            |                       | 3            |       |                   |                          |        |
| Account st      | atus     | $\nabla$                          |       |               |                       |       |           |            |                       |              |       |                   |                          |        |
| Rollup Group    |          |                                   |       |               |                       |       |           |            |                       |              |       |                   |                          |        |
| Rollup Co       | ode      |                                   |       |               |                       |       |           |            |                       |              |       |                   |                          |        |

Select the TYPE OF REPORT – As you can see below there are six options here..

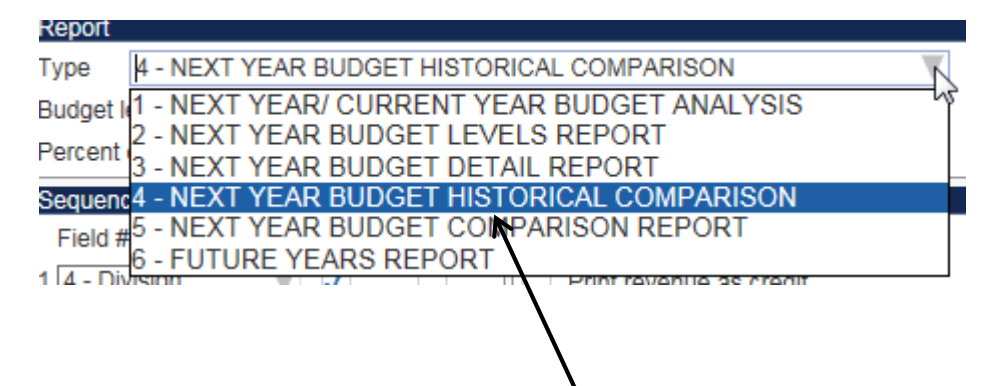

<u>Report 4 -Next Year Budget Historical Comparision</u> – This is the report option used most often because it has three years of history as well as the Current Year's Revised Budget, YTD Actuals and Next Year's Budget.

Other report descriptions follow:

- Report 1 Next Year/ Current Year Budget Analysis provides the Last Budget Year's Actual Expenses (Revenue), the Current Year's Adopted, Revised, YTD Actual, & Projected Budget and the Next Year Budget (as it is being developed).
- Report 2 Next Year Budget Levels Report Budget preparation has five levels of review - Department Request, OMB Review, City Manager Review, Council Review & Adopted Budget. Next Year Budget entry is open to Departments for their input at level one, when the budget is rolled to any of the higher levels 2 through 5 the Departments can view the budget but not make any additional entries into MUNIS. This report show the changes

that occur to the budget through the budget levels to the Adopted Budget in September.

- **Report 3 Next Year Budget Detail Report –** show only the budget amounts for the next year budget with detailed information entered into the detail screens as the budget is developed.
- **Report 5 Next Year Budget Comparision Report –**Provides one year of History, Current Year Budget, Current Year Actuals and the Next Year Budget with space along the right side of the report for notes.
- **Report 6 Future Years Report –** (Not currently used)This report show four years into the future.
- 6. Select the Budget Level as indicated earlier there are five budget levels: Department, OMB Review, CM Budget, Council Review & Adopted Budget. Next Year Budget entry is open to Departments for their input at level one, when the budget is rolled to levels 2 through 5 the Departments can view the budget but not make any additional entries into MUNIS. For this example we are using level <u>5</u>

#### - ADOPTED

| Report            |                   |                       |    |
|-------------------|-------------------|-----------------------|----|
| Type 4 - NEXT     | YEAR BUDGET       | HISTORICAL COMPARISON |    |
| Budget level      | $\mathbf{i}$      | 5 - ADOPTED           | T  |
| Percent change ca | Iculation method. | 1 - DEPARTMENT        | 45 |
| Sequences         |                   |                       |    |
| Field #           | Total Page        | 4 - COUNCIL RV        |    |
| 4 - Division      |                   | 5 - ADOPTED           |    |

Level 1 - Department - open to Departments for their input.

**Level 2 – OMB Review** - open for changes and input of salary and benefit budgets by the Budget Staff with a close date of the first week in July when the budget document is delivered to Council.

**Level 3 – CM Budget** – open for changes requested by Council through the City Manager with a close at the end of August following Council's budget workshop meeting.

**Level 4 – Council RV** – Council Review –open for changes requested by Council and the public at the two public hearings in September with a close date of September 30.

**Level 5 – Adopted Budget** – no additional changes can be made at this level. Used for the completion journal to post the budget to the General Ledger.

 Select Percentage Calculation Method 4 -(Level -Revised) Revised is recommended here. The percentage will be calculated from the current year revised budget to the current projection level of the new year budget. This percentage is the most relevant for most uses.

<u>Select Sequences</u> – This area allows for the user to define how the data will be sorted. We recommend **Division**, **Character**, **Object with Totals checked**.

Additional Options- Period 99 includes current year data up to the minute that the report is run. Check the box for <u>Suppres zero bdgt accts</u>.

| Report                                   |                                             |              |
|------------------------------------------|---------------------------------------------|--------------|
| Type 4 - NEXT YEAR BUDGET HISTOR         | RICAL COMPARISON                            |              |
| Budget level 5 AD                        | DOPTED                                      |              |
| Percent change calculation method. 4 - ( | EVEL - REVISED)/REVISED                     |              |
| Sequences                                | Additional options                          |              |
| Field # Total Page Break                 | 99 Period number                            |              |
| I 4 - Division 🔍 🗸                       | Print revenue as credit                     |              |
| 2 10 - Character 🔍 🗸                     | Include cfwd in rev bud                     |              |
| Y 11 - Object V                          | Include cfwd in actuals                     |              |
| 4                                        | ✓ Totals only                               |              |
|                                          | Include segment code                        |              |
|                                          | Include report grand totals by account type |              |
|                                          | Print full GL account                       |              |
|                                          | Double space                                |              |
|                                          | Suppress zero bdgt accts                    |              |
|                                          | Print as worksheet                          |              |
|                                          | C V Print pct or comment                    |              |
|                                          | Print text                                  |              |
|                                          | Amounts/totals exceed 999 million dollars   |              |
|                                          | Print five budget levels                    |              |
|                                          | Multiyear view                              | Default view |
|                                          | Print report options                        |              |
|                                          | L                                           |              |

Select Include carry forward in revised budget, Include carry forward in actuals, and Totals only.

- 8. The original report screen reappears, you may choose to:
  - 1. Print Document
  - 2. Display the report to the screen
  - 3. Convert to PDF Document
  - 4. Export to excel

| т.                       | LVP         |                                   | COI   |        |                                   |       |           |            |                           |             |       |               |                          |        |
|--------------------------|-------------|-----------------------------------|-------|--------|-----------------------------------|-------|-----------|------------|---------------------------|-------------|-------|---------------|--------------------------|--------|
| Accept Cancel            | Q<br>Search | Browse Cuery Builder Segment Find | Add   | Update | X Delete<br>O Global <del>*</del> | Print | Text file | X<br>Excel | Word<br>Email<br>Schedule | U<br>Attach | Notes | Audit 🔂 Audit | Define<br>Report Options | Return |
| Projection numb          | 05          | Search                            |       | Actic  | JILS                              |       | Output    |            | Office                    |             | TOOIS |               | Ivienu                   |        |
| Projection 2017          | 71 - 2017   | 7 CITY ANNUAL BU                  | JDGET |        |                                   |       | $\nabla$  |            |                           |             |       |               |                          |        |
| Define criteria          |             |                                   |       |        |                                   |       |           |            |                           |             |       |               |                          |        |
| Org                      | 1           | 210*                              |       |        |                                   |       |           |            |                           |             |       |               |                          |        |
| Object                   |             |                                   |       |        |                                   |       |           |            |                           |             |       |               |                          |        |
| Project                  | 1           |                                   |       |        |                                   |       |           |            |                           |             |       |               |                          |        |
| Account ty               | ype 🛛       | Expense 🗸                         |       |        |                                   |       |           |            |                           |             |       |               |                          |        |
| Account s                | tatus       | $\nabla$                          |       |        |                                   |       |           |            |                           |             |       |               |                          |        |
| Rollup Group<br>Rollup C | ode         |                                   |       |        |                                   |       |           |            |                           |             |       |               |                          |        |

- 9. Below is a example of the Historical Comparision Report sorted by Division, Character and Object with totals on each.
  - 1. Prior FY3 are for 2013
  - 2. Prior FY2 Actuals are for 2014
  - 3. Last FY1 Actuals are for 2015
  - 4. CY Actuals and CY Revised Budget are for 2016
  - 5. Projection Level 5 is 2017

|                                                |                          |                          |                          | 1993                     | heres                    | 🔆 n                      | nunis<br>vier erp solution |
|------------------------------------------------|--------------------------|--------------------------|--------------------------|--------------------------|--------------------------|--------------------------|----------------------------|
| 11/15/2016 14:03                               | City of Melbour          | ne                       |                          |                          |                          |                          | P 1                        |
| PROJECTION: 20171 2017 CITY                    | ANNU                     | 2                        | 2                        |                          | •                        | _                        | ERIOD 99                   |
| ACCOUNTS FOR:                                  | 1                        | 2                        | 3                        |                          | 4                        | 5                        |                            |
|                                                | PRIOR FY3                | PRIOR FY2                | LAST FY1                 | CY                       | CY REV                   | PROJECTION               | PCT                        |
| 210 ACCOUNTING & BUDGET                        | ACTUALS                  | ACTUALS                  | ACTUALS                  | ACTUALS                  | BODGET                   | LEARD 2                  | CHANGE                     |
| 10 PERSONAL SERVICES                           |                          |                          |                          |                          |                          |                          |                            |
| 512000 REGULAR SALARIE                         | 1,027,111.98             | 1,244,642.78             | 1,255,647.70             | 1,242,455.95             | 1,240,068.00             | 1,263,006.00             | 1.8%                       |
| 513030 HEALTH INSURANC                         | 5,100.00                 | 3,900.00                 | 3,750.00                 | 3,150.00                 | 3,750.00                 | 3,600.00                 | -4.0%                      |
| 514000 OVERTIME                                | 145.06                   | 1,434.56                 | 3,155.10                 | 2,469.51                 | 2,477.00                 | 2,355.00                 | -4.9%                      |
| 515000 GIFT CERTIFICAT                         | 450.00                   | 500.00                   | 450.00                   | 506.63                   | .00                      | .00                      | .0%                        |
| 521000 FICA TAXES                              | 74,427.57                | 90,268.10                | 91,558.25                | 91,355.91                | 91,808.00                | 92,757.00                | 1.0%                       |
| 522010 FLA RETIREMENT                          | 59,309.84                | 97,885.18                | 110,521.53               | 112,328.72               | 114,948.00               | 120,808.00               | 5.1%                       |
| 523000 LIFE & HEALTH I                         | 150,475.77               | 174,812.07               | 168,687.78               | 154,256.62               | 157,614.00               | 163,555.00               | 3.8%                       |
| 523030 EMPLOYEE ASSIST                         | 301.50                   | 353.76                   | 353.76                   | 325.62                   | 354.00                   | 354.00                   | .0%                        |
| 524000 WORKERS' COMP I<br>10 PERSONAL SERVICES | 1,062.00<br>1,318,383.72 | 2,757.96<br>1,616,554.41 | 3,963.96<br>1,638,088.08 | 5,141.00<br>1,611,989.96 | 5,141.00<br>1,616,160.00 | 5,685.00<br>1,652,120.00 | 10.6%<br>2.2%              |
| 30 OPERATING EXPENSES                          |                          |                          |                          |                          |                          |                          |                            |
| 531090 MEDICAL SERVICE                         | 165.00                   | 118.00                   | 144.00                   | .00                      | 435.00                   | 450.00                   | 3.4%                       |
| 531990 OTHER PROFESSIO                         | 580.00                   | 580.00                   | 580.00                   | 580.00                   | 580.00                   | 600.00                   | 3.4%                       |
| 532100 AUDITING FEES                           | 45,943.41                | 45,339.70                | 45,023.26                | 47,548.49                | 46,300.00                | 46,530.00                | .5%                        |
| 534000 OTHER CONTRACT                          | .00                      | .00                      | .00                      | 865.09                   | .00                      | .00                      | .0%                        |
| 534040 CONTRACTUAL EMP                         | 2,492.11                 | 8,981.30                 | 17,185.86                | 19,775.58                | 18,800.00                | 25,500.00                | 35.6%                      |
| 534110 IT SERVICE CHAR                         | 37,971.75                | .00                      | .00                      | .00                      | .00                      | .00                      | .0%                        |
| 540000 TRAVEL & PER DI                         | 854.72                   | 632.76                   | 161.66                   | 233.03                   | 860.00                   | 800.00                   | -7.0%                      |
| 541010 TELEPHONE SERVI                         | 3,776.85                 | 3,666.57                 | 3,550.10                 | 2,855.67                 | 3,720.00                 | 3,720.00                 | .0%                        |
| 541040 POSTAGE                                 | 9,740.76                 | 9,629.07                 | 9,346.59                 | 9,145.04                 | 11,765.00                | 10,534.00                | -10.5%                     |
| 544020 COPIER LEASE EX                         | 6,051.50                 | 5,351.73                 | 5,101.62                 | 4,722.27                 | 5,112.00                 | 5,112.00                 | .0%                        |
| 545030 RISK MANAGEMENT                         | 14,451.96                | 11,849.04                | 17,948.00                | 25,025.00                | 25,025.00                | 28,175.00                | 12.6%                      |
| 547000 PRINTING & BIND                         | 930.71                   | 3,088.08                 | 2,863.49                 | 3,147.06                 | 4,300.00                 | 3,150.00                 | -26.7%                     |
| 547010 COPIER EXPENSE                          | 1,925.44                 | 3,144.74                 | 3,338.12                 | 3,465.87                 | 4,680.00                 | 3,600.00                 | -23.1%                     |